# MYNNX ® DB

# FOR WINDOWS SNABB GUIDE

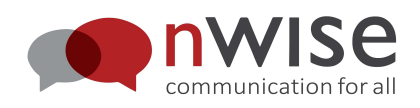

## Innehåll

| 1 | SNA   | BBGUIDE MYMMX <sup>®</sup> DB FÖR WINDOWS  | 1   |
|---|-------|--------------------------------------------|-----|
|   | 11    | STARTΔ ΜΥΜΜΧ DR                            | 1   |
|   | 1.2   | Ringa                                      | .1  |
|   | 1.3   | ANPASSA MYMMX DB MED TEXTFÖRDRÖJNING/PAUSE | . 1 |
|   | 1.4   | Kortkommandon                              | . 2 |
|   | 1.4.1 | Generella kortkommandon:                   | . 2 |
|   | 1.4.2 | Kortkommandon under samtal:                | . 2 |

## 1 Snabbguide myMMX<sup>®</sup> db för Windows

Detta är en kort informationsguide som beskriver hur du kommer igång med myMMX<sup>®</sup> db. Det är förutsatt att programmen myMMX<sup>®</sup> db, Jaws samt Java accessbridge är installerat. Behövs mer information än vad som finns i denna snabbguide hänvisas till bruksanvisningen för myMMX<sup>®</sup> db.

### 1.1 StartA myMMX db

- Öppna JAWS.
- Öppna myMMX db
- Skriv in ditt användarnamn och lösenord i inloggningsrutan. Tryck enter.

#### 1.2 Ringa

- Välj/tabba till fältet ringa (Ctrl+D).
- Skriv in det nummer eller den SIP-adress du vill ringa.
- Tryck Enter.
- Vid direktsamtal kopplas du direkt till den person du har ringt.
- För tolkade samtal kopplas du till tolk hos Bildtelfoni.net.
- För att ta emot skriven text från tolken på din braille display välj text-rutan (Ctrl+T).
- Tolken kommer tala allt du tecknar och/eller skriver samt skriva allt som samtalspartnern säger.
- För att avsluta samtal välj/tabba till knappen Avsluta samtal (Ctrl+Shift+H) och tryck Enter.

## 1.3 Anpassa myMMX db med textfördröjning/pause

- Tryck tab tills du kommer till Inställningar. Tryck Enter.
- Använd höger piltangent och flytta till Text.
- Flytta/tabba till Fördröjning av inkommande text och välj pausa text. Texten fördröjs nu till ett långsammare tempo. Du kan ställa in en paus mellan 50mS och 1500mS. T.ex. 1000mS, där att ett tecken visas i braille displayen/sekund.
- Flytta/tabba till Text Pause för inkommande text och välj antal tecken som ska visas samtidigt i diplayen. T.ex. 10 tecken innebär att 10 tecken utläses i displayen, när du läst av dessa, tryck enter och nästkommande 10 tecken visas.
- Mer information finns i myMMX<sup>®</sup> db användarguide.

**OBS!** Starta om myMMX<sup>®</sup> db för att dina ändrade inställningar ska sparas.

#### 1.4 Kortkommandon

De vanligaste menyvalen finns som kortkommandon, läs lista nedan. Du kan också få fram kortkommandon i menyn genom att välja kortkommandon.

**OBS!** Kortkommandon kan konfigureras av systemadministratören. Kortkommandon i listan nedan är standarduppsättningen.

#### 1.4.1 Generella kortkommandon:

| Aktivitet:               | kortkommando QWERTY | kortkommando Brailliant                 |
|--------------------------|---------------------|-----------------------------------------|
| Ringa:                   | Ctrl+d              |                                         |
| Gå till SIP-adressfält   | F1                  | dots 1235 with backspace+space          |
| Gå till samtalshistorik: | F3                  | dots 25 with backspace+space            |
| Gå till kontakter:       | F2                  | dots 23 with backspace+space            |
| Gå till meddelanden:     | F4                  | dots 256 with backspace+space           |
| Gå till inställningar:   | F5                  | dots 26 with backspace+space            |
| Lägg på                  | Ctrl+Shift+H        | h (dots 125) with space+backspace       |
| Hjälpmeny                | F10                 |                                         |
| Gå till SIP-adressfält:  | Ctrl+R              | dots 1235 with backspace+space          |
| Växla fullskärm:         | Ctrl+F              |                                         |
| Stäng myMMX db:          | Alt+F4              | dots 246 with space+enter), then d(145) |

#### 1.4.2 Kortkommandon under samtal:

| Aktivitet                               | kortkommando QWERTY | kortkommando Brailliant            |  |  |  |  |
|-----------------------------------------|---------------------|------------------------------------|--|--|--|--|
| Lägg på:                                | Ctrl+Shift+H        | h (dots 125) with space+backspace  |  |  |  |  |
| Växla focus till textfönster:           | Ctrl+Shift+T        | t (dots 2345) with space+backspace |  |  |  |  |
| Spara textkonversation:                 | Ctrl+S              |                                    |  |  |  |  |
| Öppna textkonversation:                 | Ctrl+Q              |                                    |  |  |  |  |
| Skriv ut textkonversation:              | Ctrl+P              |                                    |  |  |  |  |
| Visa/göm textfält:                      | Ctrl+T              |                                    |  |  |  |  |
| Maximera textfält:                      | Ctrl+Shift+M        |                                    |  |  |  |  |
| Slå knappval av/på:                     | Ctrl+W              |                                    |  |  |  |  |
| Mikrofon av/på:                         | Ctrl+Shift+N        |                                    |  |  |  |  |
| Ljud av/på:                             | Ctrl+N              |                                    |  |  |  |  |
| Video av/på:                            | Ctrl+I              |                                    |  |  |  |  |
| Rensa textfält:                         | Ctrl+K              |                                    |  |  |  |  |
| Stoppa textflöde:                       | Ctrl+Shift+L        |                                    |  |  |  |  |
| Växla Taladirekt:                       | Ctrl+Shift+W        |                                    |  |  |  |  |
| *För samtal till analoga texttelefoner) |                     |                                    |  |  |  |  |

OBS! myMMX db slår automatiskt på/av braille-markörens rörelse enligt följande:
När användaren skriver, är spårningen påslagen. Detta låter dig alltid se vad du skriver.